# **HUDDLE NOTES**

## March 6 Epic Update – Obstetrics

February 7, 2022

### March 6 Epic Update Preparation

- Our next Epic Update is rescheduled for **Sunday, March 6**. This includes features and enhancements to improve safety and quality of patient care, productivity and financial outcomes.
- *Update Companions* are now available for review. These include at-a-glance views of top changes for your role on the first page, as well as summaries of new workflows and enhancements and guided activities.
- Companions are easy to find, easy to use:
  - Epic Learning Home (press F1 on your keyboard) while logged in to Epic.
  - IT website (it.houstonmethodist.org/epicupdate/).
  - Targeted eNewsletters.
- Practice in the Epic Playground using the *Update Companion's* guided activities. For Epic Playground access, review the Epic Playground Logins guide.
- Planned Epic Downtime from 2-3:30 a.m. Sunday, March 6 for the Epic Update. Follow your standard downtime instructions.
- Visit the Epic Update web page (it.houstonmethodist.org/epicupdate/) for regular updates and resources.

### **Top Changes for Obstetrics**

The most significant changes for your role with the Feb. 13 Epic Update include:

#### Obstetrician

- The OB/Gyn Status Section Has an Updated Look.
- Labor Partogram Shows Separate Dilation and Station Axes.
- Updated Results Review.
- New Look for Discharge Medication Reconciliation.
- Streamlined Orders Section.

# **HUDDLE NOTES**

## March 6 Epic Update – Obstetrics

#### Obstetrics Manager, Nursing, Staff

- The OB/Gyn Status Section Has an Updated Look.
- Labor Partogram Shows Separate Dilation and Station Axes.
- Updated Results Review.
- Updated Flowsheets.
- Validate Infusion Data in Infusion Verify.

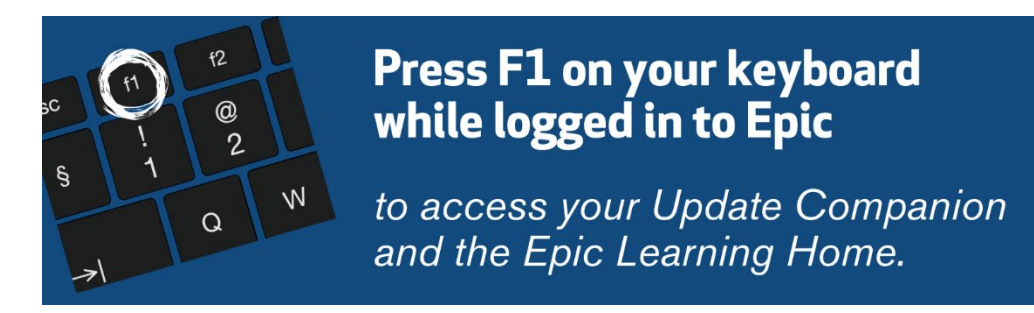

February 7, 2022